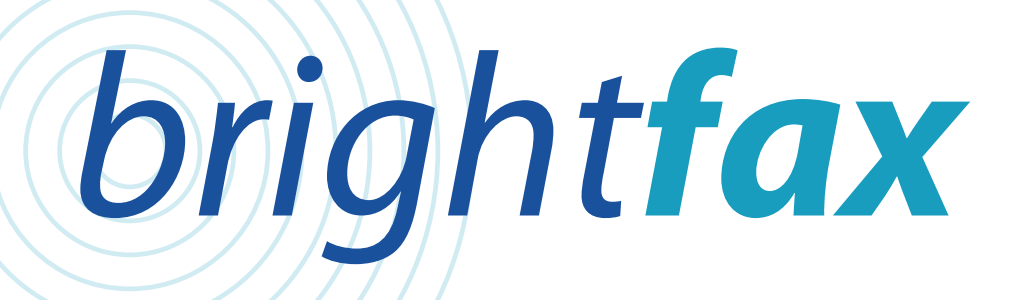

# brightfax central user guide

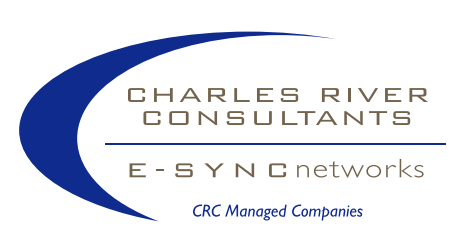

Charles River Consultants, Inc. 331 E. 50th Street New York, NY, USA, 10022 Phone (888)339-0000

## **Table of Contents**

| ABOUT BRIGHTFAX CENTRAL                | 2  |
|----------------------------------------|----|
| ABOUT THIS GUIDE                       | 2  |
| LOGGING IN                             | 3  |
| Accessing the Website                  | 3  |
| Entering a UserID and Password         | 4  |
| SEARCHING FOR MESSAGE RECORDS          | 6  |
| Typical Uses of Online Reporting       | 11 |
| Typical Use of Exception Handling      | 11 |
| RESENDING A MESSAGE (RESEND)           | 12 |
| To Resend a Message:                   | 12 |
| SHOW/HIDE GENERATED MESSAGES (NO SHOW) | 12 |
| VIEWING MESSAGE CONTENTS (VIEW DATA)   | 13 |
| To View a Message:                     | 13 |
| About the Message View Screen:         | 14 |
| PRINTING MESSAGE INFORMATION (PRINT)   | 15 |
| FOR FURTHER ASSISTANCE                 | 15 |

All material contained within is the sole property of E-Sync Networks. Any reproduction or redistribution of this material is prohibited without the expressed written consent of E-Sync. Any reproduction of illustrations appearing on these pages is strictly prohibited.

© 2003, E-Sync Networks, llc

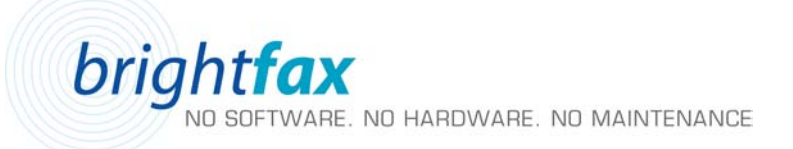

## ABOUT brightfax central

In today's business environment, an incredible volume of information is delivered to fax and email addresses. The challenge is how to manage both delivered and undelivered information by incorporating storage, reporting and resends into an easy-to-use service that will compliment E-Sync's Message Delivery System.

brightfax central meets that challenge.

**brightfax central** is a powerful, browser-based tool that supports archiving, on-line searches, viewings and resends of all information previously sent through the E-Sync system. Through EMS and E-Sync's existing Message Delivery Service, users now have a powerful, yet easy-to-use graphical interface to monitor the status and delivery of messages as they are processed throughout the system.

#### Features

- 1. Store fax and email messages. This includes storing incoming messages, keeping a status of messages at major points within the system, and storing outgoing messages.
- 2. Messages can be resent to the same address if necessary.
- 3. Easily allows the client to review the status of all outbound messages and create a valuable audit trail.
- 4. brightfax central acts as a backup for the customer's own archiving solutions.

#### Benefits

- Offers a central Message Store for all E-Sync messages.
- Offers customers and administrators access to the status of all messages through a single, easy-to-navigate website.

## **ABOUT THIS GUIDE**

**brightfax central** *User Manual* is designed to provide an overview of the various features and processes of the **brightfax central** System Client Interface. Throughout this guide, various notes and tips have been added to better assist you in using the system. These notes and tips are indicated by the 'Info' symbol:

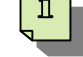

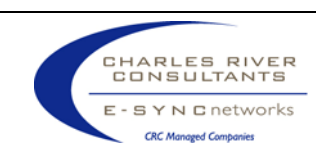

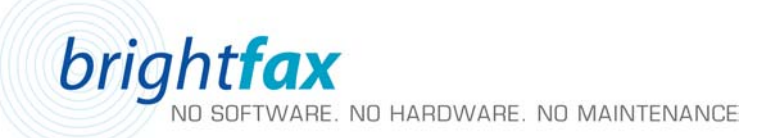

## LOGGING IN

#### Accessing the Website

To access **brightfax central**, enter the following World Wide Web (WWW) address into the address bar on your web browser (Internet Explorer, Netscape, etc):

#### http://msgstore.crc.net

#### Address http://msgstore.crc.net

Press 'Enter' to display brightfax central Login Screen. The following web page will appear (Figure 1)

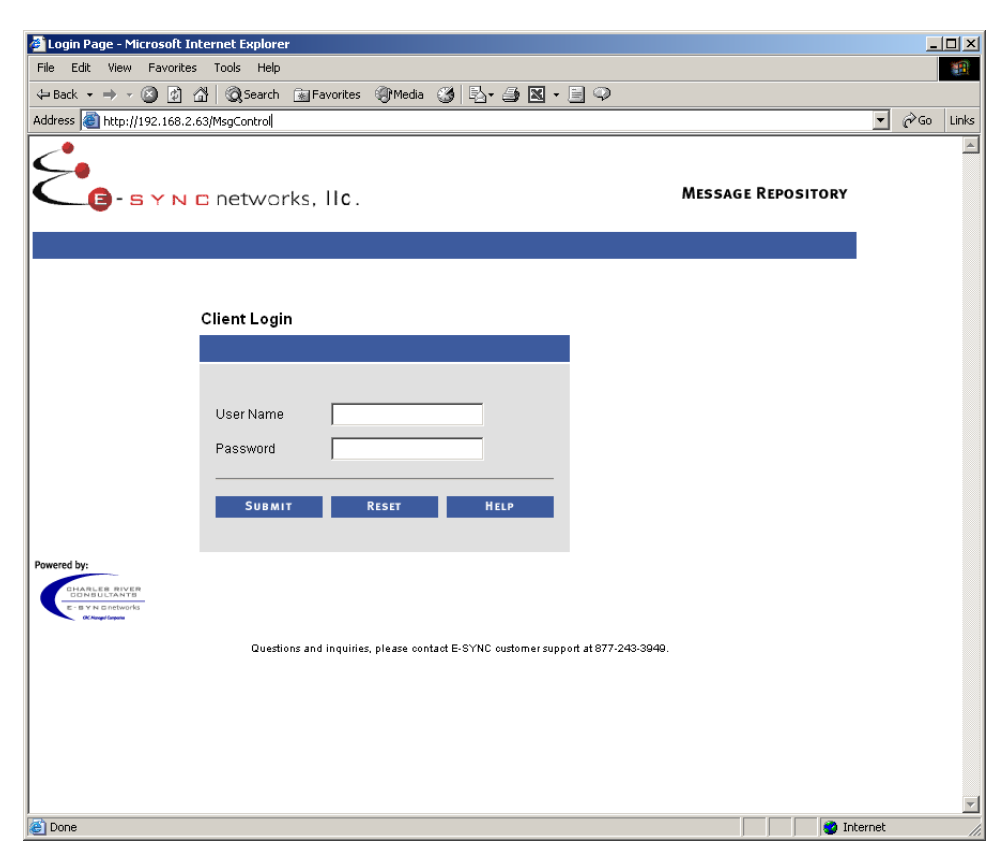

Figure 1. brightfax central Login Screen

The Login Screen allows users access to all other areas of the website and contains the following information:

- User Name text box
- Password text box

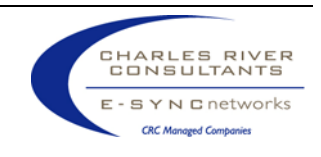

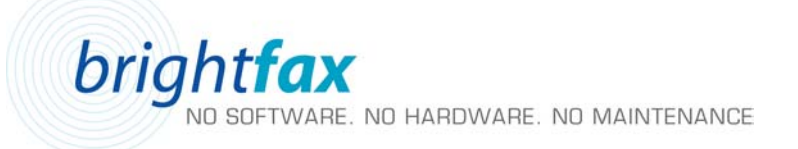

- Submit (Login) Button
- Reset Button Clears all input fields on the screen.
- Help Button
- Contact Number for the E-Sync Technical Assistance Center

#### Entering a UserID and Password

Every user who is authorized to view **brightfax central** website will have a unique User Name and Password assigned to them. Enter your User Name and Password into the corresponding textboxes (Figure 2).

## **Client Login**

| User Name | username        |      |
|-----------|-----------------|------|
| Password  | Ackalchokokokok |      |
| SUBMIT    | RESET           | HELP |

Figure 2. E-Sync Client Login Screen

Once a User Name and Password have been entered, press the 'Submit' button (located directly below the textboxes) to verify your login information and access the Main Menu. If an incorrect User Name or Password has been entered, the following error message will display (Figure 3):

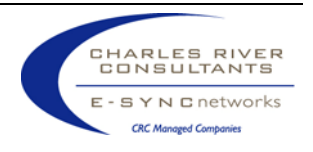

brightfax NO SOFTWARE. NO HARDWARE. NO MAINTENANCE

## **Client Login**

|           | Login failed - Try Again |      |
|-----------|--------------------------|------|
| User Name |                          |      |
| Password  |                          |      |
| SUBMIT    | RESET                    | HELP |
|           |                          |      |

Figure 3. Example of an incorrect User Name/Password entry.

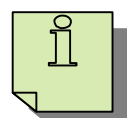

**Note:** If a login failure notice is displayed, re-enter your User Name and Password. If the login failure is repeated, contact your department administrator for assistance.

Once a valid User Name and Password have been entered, the brightfax central Search Page is displayed (Figure 4):

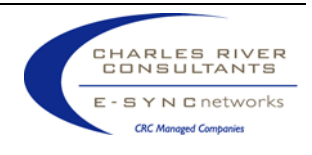

brightfax NO SOFTWARE. NO HARDWARE. NO MAINTENANCE

| Los vew revorces too los leck • → • ② ③ ③ ③ ③ ③ leck ess ● http://192.168.2.63(Mag  GSS3006 Reposit  GSS3006 Reposit  GS3006 Reposit  GS3006 Reposit  G | Select Status                        | home                          | reports   custo                                                          | omerservice   logo | и<br>    | <br> | ر <sup>ې</sup> 60 |
|----------------------------------------------------------------------------------------------------|--------------------------------------|-------------------------------|--------------------------------------------------------------------------|--------------------|----------|------|-------------------|
| Sek  Attp://192.168.2.63(Mage Sek  Sek                                                                                                    | Select Status                        | home<br>Submissk              | reports   custo                                                          | omerservice   logo | u        |      | <i>ç</i> 2 €0     |
| Ktp://192.168.2.63(Mag(  Customer Doc D  E-Sync Message ID  Status  Output Type  Originator  Recip. Addr.  From  Show Status History                                                                                                    | Control                              | home<br>Submissk<br>Status Da | reports   custo                                                          | omerservice   logo | t        |      | ¢* 60             |
| Customer Doe D<br>S-Siven ex networks, Hic.<br>Customer Doe D<br>S-Sync Message ID<br>Status<br>Output Type<br>Originator<br>Recip. Addr.<br>From<br>Show Status History                                                                                                    | Select Status                        | home<br>Submissk<br>Status Da | reports   custo                                                          | emerservice   logo | r        |      |                   |
| Customer Doe D<br>E-Syne Message ID<br>Status<br>Output Type<br>Originator<br>Recip. Addr.<br>From<br>Show Status History                                                                                                    | Select Status                        | home<br>Submissk<br>Status Da | reports   custo<br>no Date & Time :<br>from<br>To<br>te & Time :<br>from | merservice   logol | <u>r</u> |      |                   |
| Customer Doc ID<br>E-Sync Message ID<br>Status<br>Output Type<br>Originator<br>Recip. Addr.<br>From<br>Show Status History                                                                                                    | Select Status                        | Submissk<br>I<br>Status Da    | n Date & Time :<br>Trom<br>To<br>te & Time :<br>From                     |                    |          |      |                   |
| E-Sync Message ID<br>Status<br>Output Type<br>Originator<br>Recip. Addr.<br>From<br>Show Status History                                                                                                    | Select Status                        | Status Da                     | To                                                                       |                    |          |      |                   |
| Status<br>Output Type<br>Originator<br>Recip. Addr.<br>From<br>Show Status History                                                                                                    | Select Status                        | Status Da                     | To te & Time :                                                           |                    |          |      |                   |
| Output Type<br>Originator<br>Recip. Addr.<br>From<br>Show Status History                                                                                                    | Select Output Type                   | Status Da                     | te & Time :                                                              | B                  |          |      |                   |
| Originator<br>Recip. Addr.<br>From<br>Show Status History                                                                                                    |                                      | Status Da                     | te & Time :<br>From                                                      |                    |          |      |                   |
| Recip. Addr.<br>From<br>Show Status History                                                                                                    |                                      |                               | rom                                                                      | L2                 |          |      |                   |
| From Status History                                                                                                    |                                      |                               |                                                                          |                    |          |      |                   |
| Show Status History                                                                                                    | -                                    |                               | 10                                                                       |                    |          |      |                   |
| Show Status History                                                                                                    |                                      |                               |                                                                          |                    |          |      |                   |
|                                                                                                    |                                      |                               |                                                                          |                    |          |      |                   |
|                                                                                                    |                                      |                               | iubmit                                                                   | Reset              |          |      |                   |
|                                                                                                    |                                      |                               |                                                                          |                    |          |      |                   |
| eity:<br>Ouettions a                                                                                                    | nd inquiries, please contact E-SVMC. | automore support at \$77.0    | 13,9040                                                                  |                    |          |      |                   |
|                                                                                                    | in indenter base course course.      | answer approximation and      |                                                                          |                    |          |      |                   |
|                                                                                                    |                                      |                               |                                                                          |                    |          |      |                   |
|                                                                                                    |                                      |                               |                                                                          |                    |          |      |                   |
|                                                                                                    |                                      |                               |                                                                          |                    |          |      |                   |
|                                                                                                    |                                      |                               |                                                                          |                    |          |      |                   |
|                                                                                                    |                                      |                               |                                                                          |                    |          |      |                   |
|                                                                                                    |                                      |                               |                                                                          |                    |          |      |                   |
|                                                                                                    |                                      |                               |                                                                          |                    |          |      |                   |
|                                                                                                    |                                      |                               |                                                                          |                    |          |      |                   |
|                                                                                                    |                                      |                               |                                                                          |                    |          |      |                   |
|                                                                                                    |                                      |                               |                                                                          |                    |          |      |                   |

Figure 4. brightfax central Search Page

## SEARCHING FOR MESSAGE RECORDS

The Main Search Page allows users to query for message-related information stored in **brightfax central**. Users can search for message records based on the following criteria:

| Customer Doc ID:   | A customer-supplied message identifier                                                                                              |
|--------------------|----------------------------------------------------------------------------------------------------|
| E-Sync Message ID: | Unique message ID, automatically generates by the <b>brightfax central</b> system and found in notification messages.               |
| Status:            | The status of the message as it is processed through the <b>brightfax central</b> System. The following status types are available: |

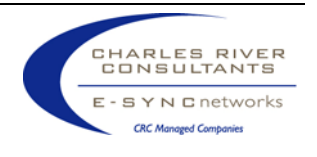

| Status                        | Description                                                                                            |
|-------------------------------|----------------------------------------------------------------------------------------------------|
| In Progress                   | All messages (fax and email) currently<br>being processed for delivery                                 |
| Failed                        | All messages (fax and email) that have failed to be delivered                                          |
| Successful                    | All messages (fax and email) that have<br>been successfully delivered                                  |
| Email - Sent                  | Email messages that have been successfully sent                                                        |
| Email - Failed (all)          | All email messages that have failed                                                                    |
| Email - Failed (soft fail)    | Email delivery failed. A resend<br>attempt may be successful                                           |
| Email - Failed (hard fail)    | Email delivery failed. A resend<br>attempt would not succeed                                           |
| Fax - Successful              | Faxes successfully delivered to recipients                                                             |
| Fax - Failed (all)            | All fax deliveries that have failed                                                                    |
| Fax - Failed (human answered) | All fax deliveries that have failed<br>because a human answered the line                               |
| Fax - Failed (busy)           | All fax deliveries that have failed because of a busy signal                                           |
| Fax - Failed (other)          | Delivery of fax failed for a non-<br>specific reason                                                   |
| Accepted for Delivery         | E-Sync Networks has received the data file for processing                                              |
| Resend Submitted              | A user resend request has been<br>submitted to the Message Delivery<br>System                          |
| Delivery Retry                | The message has failed to be<br>delivered by the delivery system, and<br>is now re-attempting delivery |

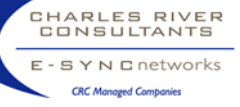

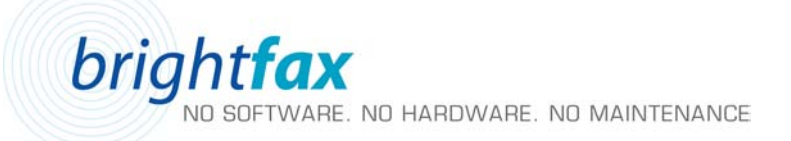

| Output Type:            | Specify the format of messages (Fax, Email, Telex, Webbox) to include in the search                                                                           |
|-------------------------|----------------------------------------------------------------------------------------------------|
| Originator:             | Specify the originator (sender) of messages (this is a customer-<br>supplied originator field sent to E-Sync via the message)                                 |
| Recip. Addr.:           | Specify the recipient (receiver) of messages                                                                                                    |
| From:                   | The sender of a message (i.e.; "Joe Smith")                                                                                                    |
| Show Status History:    | Display the status history of messages specified in the search criteria. Note: Selecting this option will result in an increased number of generated records. |
| Submission Date & Time: | Specify a 'to' and 'from' date range that messages were sent to E-<br>Sync for delivery. Press the calendar icon to select 'to' and 'dates'                   |
| Status Date & Time:     | Specify a 'to' and 'from' date range that messages were assigned a particular status. Press the calendar icon to select 'to' and 'from' dates                 |

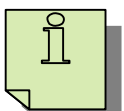

**Tip:** In addition to the General Search fields, the search screen contains customer-specific search fields. These fields will vary from customer to customer.

Tip: Select 'Reset' to clear all search fields.

**Note:** the number of records displayed on the Results Screen will vary depending on the search criteria entered. To further narrow the resulting messages, enter as much information into the text fields as possible.

Once the appropriate search criteria has been entered, press 'Submit' to begin the search (figure 5). The Results Screen' will appear (figure 6)

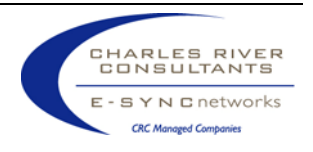

brightfax NO SOFTWARE. NO HARDWARE. NO MAINTENANCE

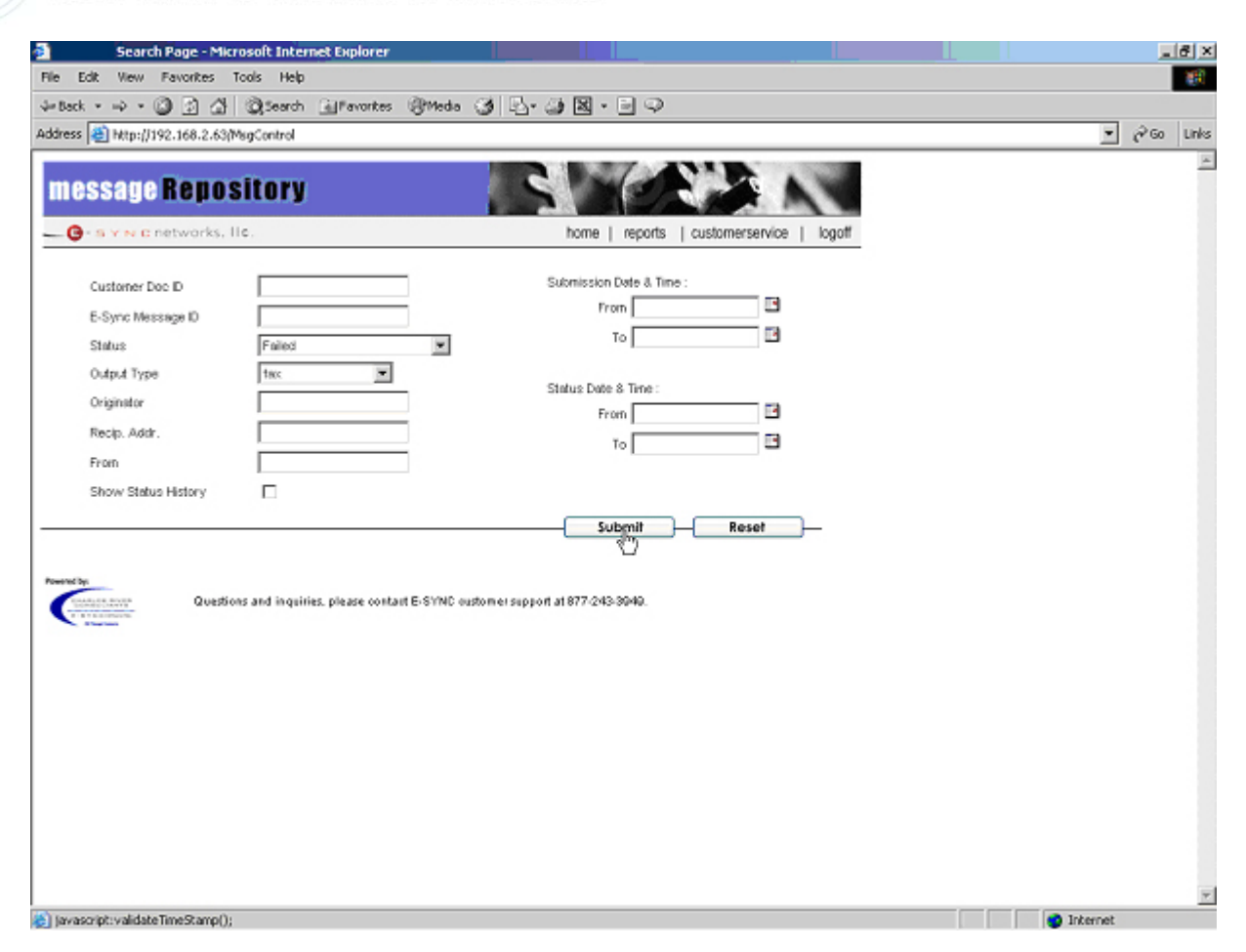

Figure 5. Once the appropriate search criterion has been entered, press 'submit' to retrieve the message records.

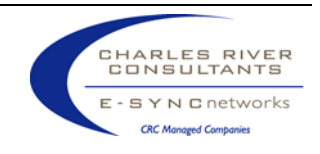

bright**fax** 

NO SOFTWARE. NO HARDWARE. NO MAINTENANCE

|          |                                |                           |                             |             |                  |                    |             |                         | c                       |
|----------|--------------------------------|---------------------------|-----------------------------|-------------|------------------|--------------------|-------------|-------------------------|-------------------------|
|          | essage i<br>Ses vincere        | tworks, lic               | ory                         |             | home   rep       | orts   customersen | vice   logo | .et                     |                         |
| Sea<br>T | rch Results 1 to<br>Message ID | o 25 (114)<br>Document ID | Status                      | Output Type | Originator       | Recip, Addr.       | From        | Date Submitted          | Status Date             |
| 0        | 290013899011                   | 290013899                 | Fax Failed (human answered) | faz         | orig_globalops   | 011-81336395422    | Companyl    | 2003-09-05 07:34 17:000 | 2003-09-05 08 12 08 217 |
| ņ        | 290013896002                   | 290013896                 | Fax Failed (human answered) | fax         | orig_americastax | 305-474-5622       | Companyl    | 2003-09-05-07:34:17.000 | 2003-09-05 07:59.23 310 |
| Г        | 29001389900B                   | 290013899                 | Fax Falled (human answered) | fax:        | orig_gioloaiops  | 011-441534511270   | Companyl    | 2003-09-05 07:34:17:000 | 2003-09-05 07:59 12 293 |
| Г        | 290013896001                   | 290013895                 | Fax Faled (human answered)  | fax         | orig_americastax | 305-474-5522       | Companyl    | 2003-09-05 07:34:17.000 | 2003-09-05 07:53:00.153 |
| Π        | 29001384600B                   | 290013846                 | Fax Faled (human answered)  | tax         | orig_globalops   | 011-441534511270   | Companyl    | 2003-09-04 07:09:55.000 | 2003-09-04 07:57:15 700 |
|          | 290013843001                   | 290013843                 | Fax Failed (human answered) | fasi        | orig_americastax | 305-474-5822       | Companyl    | 2003-09-04 07:09:55.000 | 2003-09-04 07:29:31.483 |
| Г        | 290013843002                   | 290013843                 | Fax Failed (human answered) | fax         | orig_americastax | 305-474-5622       | Companyl    | 2003-09-04 07:09:55.000 | 2003-09-04 07:27:53 607 |
| Г        | 290013773003                   | 290013773                 | Fax Falled (human answered) | fax         | orig_601         | 01133145229955     | Companyl    | 2003-09-03 07:49:42.000 | 2003-09-03 08:31:43.030 |
|          | 290013796001                   | 290013796                 | Fax Falled (human answered) | fax         | orig_americastax | 305-474-5622       | Companyl    | 2003-09-03 07:49:42:000 | 2003-09-03 06:08:22 310 |
| ņ        | 290013796002                   | 290013796                 | Fex Failed (human answered) | faz         | orig_americastax | 305-474-5622       | Companyl    | 2003-09-03 07:49:42:000 | 2003-09-03 08:05:41.653 |
|          | 29001375000F                   | 29001 3750                | Fax Failed (human answered) | fax         | arig_nrc         | 215-751-1098       | Companyl    | 2003-09-02 07:43:51.000 | 2003-09-02 08 56 58 420 |
| Г        | 290013749002                   | 290013749                 | Fax Falled (human answered) | fax :       | orig_americastax | 305-474-5622       | Companyl    | 2003-09-02 07:43:51.000 | 2003-09-02 08:24:90 340 |
| Г        | 280013749001                   | 290013749                 | Fax Faled (human answered)  | fax         | orig_americastax | 305-474-5622       | Companyl    | 2003-09-02 07:43:51.000 | 2003-09-02 08:22:01.653 |
|          | 29001369700D                   | 290013697                 | Fax Faled (other)           | fas         | orig_nrc         | 2126676430         | Companyl    | 2003-09-01 09:16:16:000 | 2003-09-01 13:19:09:263 |
|          | 29001369700F                   | 290013697                 | Fax Falled (human answered) | fex         | arig_nrc         | 215-751-1098       | Companyl    | 2003-09-01 09:16:16:000 | 2003-09-01 11:02 25:310 |
| Г        | 290013696001                   | 290013696                 | Fax Faled (human answered)  | fax         | orig_americastax | 305-474-5822       | Companyl    | 2003-09-01 09:16:16:000 | 2003-09-01 09:53:11.983 |

Figure 6. The Results Screen contains a list of messages generated from the search on the previous screen.

The Results Page contains a listing of all message records generated based on the search criteria. Records are organized by 'Message ID' and display a range of information related to the message.

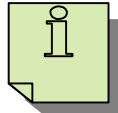

**Tip:** It is possible that relevant messages may have been sent to E-Sync after the Search Result list was generated. To update the Search Result list, press the 'refresh' button in the web browser toolbar. This will continually update the screen with the latest messages and statuses.

**Tip:** Too many messages in the results list to find the one you are looking for? Press the back button to enter additional criteria.

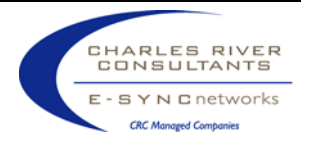

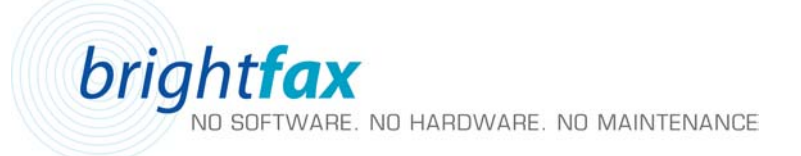

## Typical Uses of Online Reporting

The following examples outline some typical uses of the message repository for online reporting:

- A user can search for records of all fax messages that were successfully delivered on May 12, 2003.
- A user can search for records of all email messages that have been successfully sent to/from a specific individual.
- A user can search for an email or fax message based on a specific Customer Document ID.

#### Typical Use of Exception Handling

The following examples outline some typical uses of the message repository for exception handling::

- A user can search for records of all fax transmissions that failed on June 2, 2003 due to a human answering the line on the recipient's end.
- A user can search for records of all email transmission that failed on May 26, 2003, from a common originator.
- A user can search for records that failed to a common recipient for a non-specific reason.

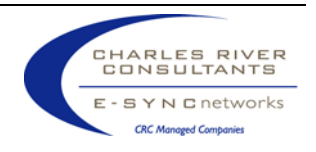

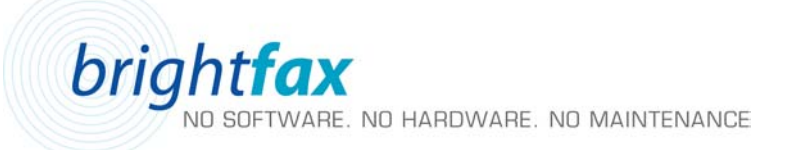

## **RESENDING A MESSAGE (RESEND)**

Users have the option to resend a previously processed fax or email. This process resubmits the selected message to the same email or fax address that it was originally sent to.

#### To Resend a Message:

From the Results Page:

1. Place a check in the box next to the message to resend.

|   | Message ID   | Document ID | Status                      | Output Type | Originator     | Recip. Add  |
|---|--------------|-------------|-----------------------------|-------------|----------------|-------------|
| • | 290013899011 | 290013899   | Fax Failed (human answered) | fax         | orig_globalops | 011-8133639 |

2. Press 'Resend' (located at the bottom of the screen).

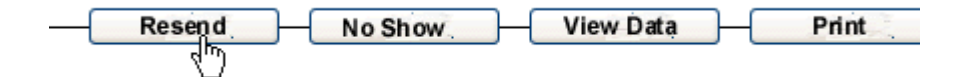

The user will be notified of a successful request submission:

| Microsoft | Internet Explorer     | ×   |
|-----------|-----------------------|-----|
| <u>.</u>  | Resend request submit | ed. |
|           | ОК                    |     |

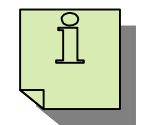

**Tip:** Using the 'Message ID' or other search criteria, use the Search and Results Pages to track the status of a message. Pressing the 'refresh button (located in the web browser toolbar) will provide a continual update of the message's status.

## SHOW/HIDE GENERATED MESSAGES (NO SHOW)

This feature to be implemented at a later phase

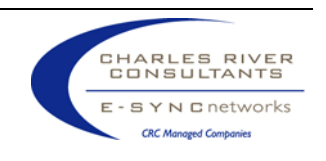

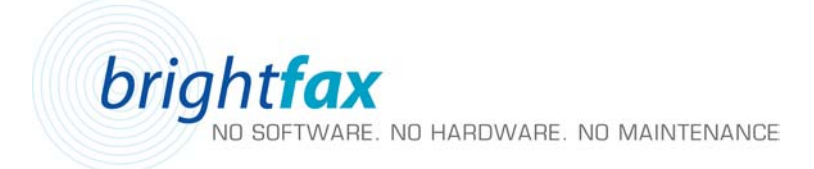

## VIEWING MESSAGE CONTENTS (VIEW DATA)

Users have the ability to view faxes and emails that have been sent through the messaging system.

#### To View a Message:

From the Results Page:

1. Place a checkbox next to the message to view:

|   | Message ID   | Document ID | Status                      | Output Type | Originat            |
|---|--------------|-------------|-----------------------------|-------------|---------------------|
| • | 290013899011 | 290013899   | Fax Failed (human answered) | fax         | ori <u>g_</u> globa |

2. Press 'View Data' (located on the bottom of the screen). The Message View Screen will appear.

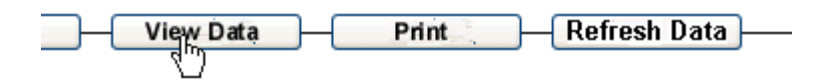

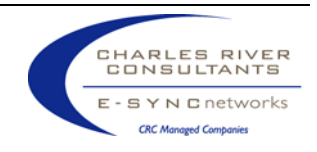

| Pile Edit View Pavorites To                                                                                                    | STATISTICS CONTRACTOR OF THE OWNER                                                                                                    |                                    |       |       |
|----------------------------------------------------------------------------------------------------|----------------------------------------------------------------------------------------------------|------------------------------------|-------|-------|
| Law A                                                                                                    | ools Help                                                                                                    | 19. J.)                            |       |       |
| Address Http://192.168.2.63/M                                                                                                    | Disearch Therapities Stuene Ca. 77.                                                                                                    | 9.6.J.A.                           |       | * 260 |
|                                                                                                    |                                                                                                    |                                    |       |       |
| message Repos                                                                                                    | itory S                                                                                                    | A LANGER CONTRACT                  |       |       |
| Or a start perhapsion il                                                                                                    |                                                                                                    | home I reports I customersenvice I | Popol |       |
|                                                                                                    | *                                                                                                    | Terra L'interna L'energia antine a | ollow |       |
|                                                                                                    | Finnen Ned FilnPage Actual Size                                                                                                    |                                    |       |       |
|                                                                                                    | the state of the second                                                                                                    | *                                  |       |       |
|                                                                                                    |                                                                                                    |                                    |       |       |
|                                                                                                    | Second Second Second Second Second Second Second Second Second Second Second Second Second Second Second Second                                                                                                    |                                    |       |       |
|                                                                                                    | Logo Theo XYX                                                                                                    |                                    |       |       |
|                                                                                                    |                                                                                                    |                                    |       |       |
|                                                                                                    |                                                                                                    |                                    |       |       |
| 19                                                                                                    | M Inarthe To. 14                                                                                                    | -                                  |       |       |
| 19116-1010-add                                                                                                    |                                                                                                    | -                                  |       |       |
| 445. 108.50                                                                                                    | mag:                                                                                                    |                                    |       |       |
| antes company                                                                                                    | DESCRIPTION AND A                                                                                                    |                                    |       |       |
| Der franzen                                                                                                    |                                                                                                    |                                    |       |       |
| The Report of the Party of the Party of the  | an altre factors and the set                                                                                                    | ar meter.                          |       |       |
| in the second second second second                                                                                                    | and the second second se                                                                                                    |                                    |       |       |
| include and the second second s                                                                                                    | in the second second seco |                                    |       |       |
| termination from the                                                                                                    |                                                                                                    |                                    |       |       |
| Second Second Se | to a la su se se su se su su su su su su su su su su su su su                                                                                                    |                                    |       |       |
|                                                                                                    | could be accepted on                                                                                                    | 1                                  |       |       |
| the design of the second second second second second second second second second second second second second se                                                                                                    | analiza                                                                                                    |                                    |       |       |
| La contrata da la contrata da la contrat                                                                                                    | to a fu monta forma a                                                                                                    | -                                  |       |       |
| Second States in the second second se | the processing of the                                                                                                    | *                                  |       |       |
|                                                                                                    | on a presidente                                                                                                    | 1                                  |       |       |
|                                                                                                    | our a presidente a                                                                                                    | 1                                  |       |       |
|                                                                                                    | out a principal carrier o                                                                                                    | <u>_</u>                           |       |       |
| Annual State of the second state of the second state of the second | Construction Construction                                                                                                    | <u>.</u>                           |       |       |
| Annual and a second second sec |                                                                                                    |                                    |       |       |
| Resetting<br>Concern June<br>Concern June<br>Concern                                                                                                    | s and inquiries, please contact IF-SYNC customer suppor                                                                                                    | 1 at 877-243-3940                  |       |       |
| 101100102                                                                                                    | one to more theme.                                                                                                    | -                                  |       |       |

## About the Message View Screen:

The View screen allows users the ability to view the contents of any message record in the **brightfax central**. The screen consists of a window containing an image of the message (selected in the list of generated messages.). The message view can be manipulated using the following option buttons (located above the view window):

| Previous    | <b>Previous:</b> Allows the user to view the contents of the preceding page of a message. If the page displayed is the first page of a message, this option will be disabled. |
|-------------|----------------------------------------------------------------------------------------------------|
| Next        | <b>Next:</b> Allows the user to view the contents of the following page of a message. If the page displayed is the last page of a message, this option will be disabled.      |
| FitInPage   | Fit in Page: Fits the entire contents of the displayed page into the view window.                                                                                             |
| Actual Size | Actual Size: Increases the size of the displayed page to represent the actual physical size of the page.                                                                      |

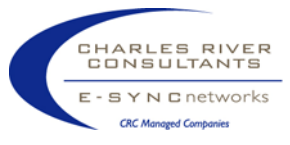

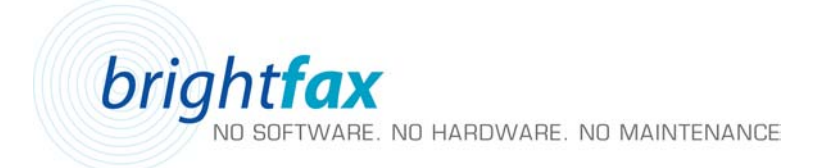

## PRINTING MESSAGE INFORMATION (PRINT)

This feature to be implemented at a later phase.

## FOR FURTHER ASSISTANCE

**brightfax central** *Website User Guide* is designed to provide users with step-by-step procedures for accessing information via the website. If issues are encountered that are outside the scope of this document, please contact your local administrator for further information. Alternatively, you can contact the E-Sync Customer Support Center at (877) 243-3949.

Note: All material contained within is the sole property of E-Sync Networks. Any reproduction or redistribution of this material is prohibited without the expressed written consent of E-Sync. Any reproduction of illustrations appearing on these pages is strictly prohibited.

© 2005, E-Sync Networks

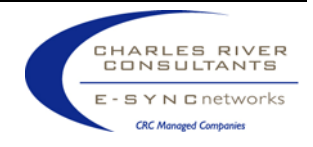